## Anforderungen an mobile Geräte

Bring your own Device (BYOD)

Empfehlungen für den störungsfreien Betrieb

Für den Einsatz des persönlichen Notebooks oder Tablets (mit Tastatur) im Unterricht der gibb Berufsfachschule Bern muss dein Gerät Minimalanforderungen erfüllen. Zudem gibt es Empfehlungen, die erfahrungsgemäss einen reibungslosen Einsatz garantieren. Da bestimmte Berufe mit Spezialsoftware arbeiten, gibt es für diese Berufe spezifische Empfehlungen.

| Notebook            | <b>Minimal</b><br>(für bestehende Geräte)                        | <b>Optimal</b><br>(Orientierung bei Neuanschaffung) |
|---------------------|------------------------------------------------------------------|-----------------------------------------------------|
| Prozessor           | Ab Intel® Core™ i3-1000G1<br>Ab AMD Ryzen™ 3 3100                | Intel® Core™ i5-10200H oder neuer                   |
| Arbeitsspeicher RAM | 8 GB                                                             | 16 GB                                               |
| Massenspeicher      | 128 GB SSD                                                       | 256 GB SSD                                          |
| Betriebssystem      | Windows 10, 64 Bit<br>Keine älteren Versionen oder<br>Windows S! | Windows 11, 64 Bit                                  |

| MacBook             | <b>Minimal</b><br>(für bestehende Geräte) | <b>Optimal</b><br>(Orientierung bei Neuanschaffung)      |
|---------------------|-------------------------------------------|----------------------------------------------------------|
| Prozessor           | Ab 1,3 GHz Dual-Core Intel Core i5        | Apple M1 / M1 Pro / M1 Max<br>Apple M2 / M2 Pro / M2 Max |
| Arbeitsspeicher RAM | 8 GB                                      | 16 GB                                                    |
| Massenspeicher      | 128 GB SSD                                | 256 GB SSD                                               |
| Betriebssystem      | macOS Big Sur (Version 11)                | macOS Ventura (Version 13)                               |

| Apple:   | iPadOS 14.x (für BMS ausgeschlossen),                              |
|----------|--------------------------------------------------------------------|
| Android: | ab Version 10.0 (für BMS ausgeschlossen)                           |
| Google:  | Google ChromeBooks werden nicht empfohlen (für BMS ausgeschlossen) |
| Linux:   | für BMS ausgeschlossen                                             |

Eine Garantieverlängerung und Diebstahlversicherung während der Ausbildungsdauer könnten sich lohnen.

## Software

Mit dem Beginn und während der Ausbildung wird Microsoft Office 365 sowie weitere Software allen Lernenden kostenlos zur Verfügung gestellt.

## Berechtigungen am Gerät

Administratorenberechtigungen, um weitere Programme usw. zu installieren ist Grundvoraussetzung.

## Grundlegende Systeminformationen unter Windows 10/11 in den Einstellungen anzeigen

- Wenn du grundlegende Systeminformationen auf deinem bestehenden Gerät anzeigen möchtest, kannst du die Windows-Taste + I drücken, um die Einstellungen zu öffnen.
- Klicke dann links auf System und dann auf zuunterst auf Info. Hier siehst du grundlegende Informationen zu deinem Windows-Computersystem.